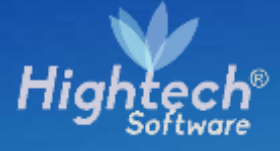

# MANUAL DE USARIO REPORTE PROCESO DE CIERRE DE ACTIVOS

UNIVERSIDAD NACIONAL

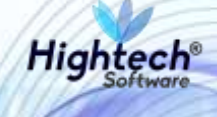

# **TABLA DE CONTENIDO**

| HI | ST  | ORI   | A D   | E REVISIONES.                                 | 3 |
|----|-----|-------|-------|-----------------------------------------------|---|
| 1  | I   | INTF  | ROD   | DUCCIÓN                                       | 4 |
| 2  | (   | OBJ   | ЕТС   | )                                             | 4 |
| 3  | ١   | VISI  | ÓN    | GENERAL                                       | 4 |
| 4  | I   | REP   | OR    | TE PROCESO DE CIERRE DE ACTIVOS FIJOS         | 5 |
|    | 4.1 | 1     | Nav   | egación preliminar                            | 5 |
|    | 4.2 | 2     | Filtr | os de Búsqueda                                | 6 |
|    | 4   | 4.2.1 | I     | Selección Tipo                                | 7 |
|    | 4   | 4.2.2 | 2     | Selección Grupo                               | 7 |
|    | 4   | 4.2.3 | 3     | Selección Subgrupo                            | 8 |
|    | 4   | 4.2.4 | 1     | Selección de Ítem                             | 8 |
|    | 4.3 | 3     | Gen   | nerar Reporte Cierre de Activos Fijos         | 9 |
|    | 4.4 | 1     | Res   | ultado obtenido de la generación del reporte1 | 0 |
|    |     |       |       |                                               |   |

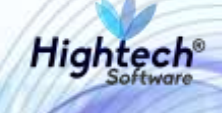

# HISTORIA DE REVISIONES.

| Nombre         | Fecha      | Razón del Cambio       | Versión |
|----------------|------------|------------------------|---------|
| David Parra    | 07/11/2017 | Creación del Documento | 1.0     |
| Ciliana Capera | 08/11/2017 | Ajustes por revisión   | 1.1     |

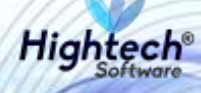

# MANUAL DE USUARIO REPORTE PROCESO CIERRE DE ACTIVOS FIJOS

# **1 INTRODUCCIÓN**

En el presente documento se definen los criterios de interacción entre el usuario y la aplicación, en el cual se incluyen las instrucciones necesarias de búsqueda, y de ejecución en la operatividad funcional a lo largo del proceso en la aplicación, una vez se haya ingresado al sistema, al igual que las diferentes opciones que componen la aplicación.

## 2 OBJETO

El objeto del siguiente documento es ofrecer al usuario una guía instructiva sobre las diferentes funcionalidades de la aplicación y su forma correcta de utilización.

# **3 VISIÓN GENERAL**

El presente documento se compone de dos secciones principales: La primera describe la pantalla de inicio del usuario al sitio. La segunda sección describe las funcionalidades implementadas en la aplicación.

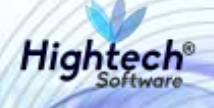

# **4 REPORTE PROCESO DE CIERRE DE ACTIVOS FIJOS**

**Ruta de acceso: GESTIÓN DE BIENES» ACTIVOS FIJOS» OPERATIVO» PROCESOS ESPECIALES»GESTIONAR** 

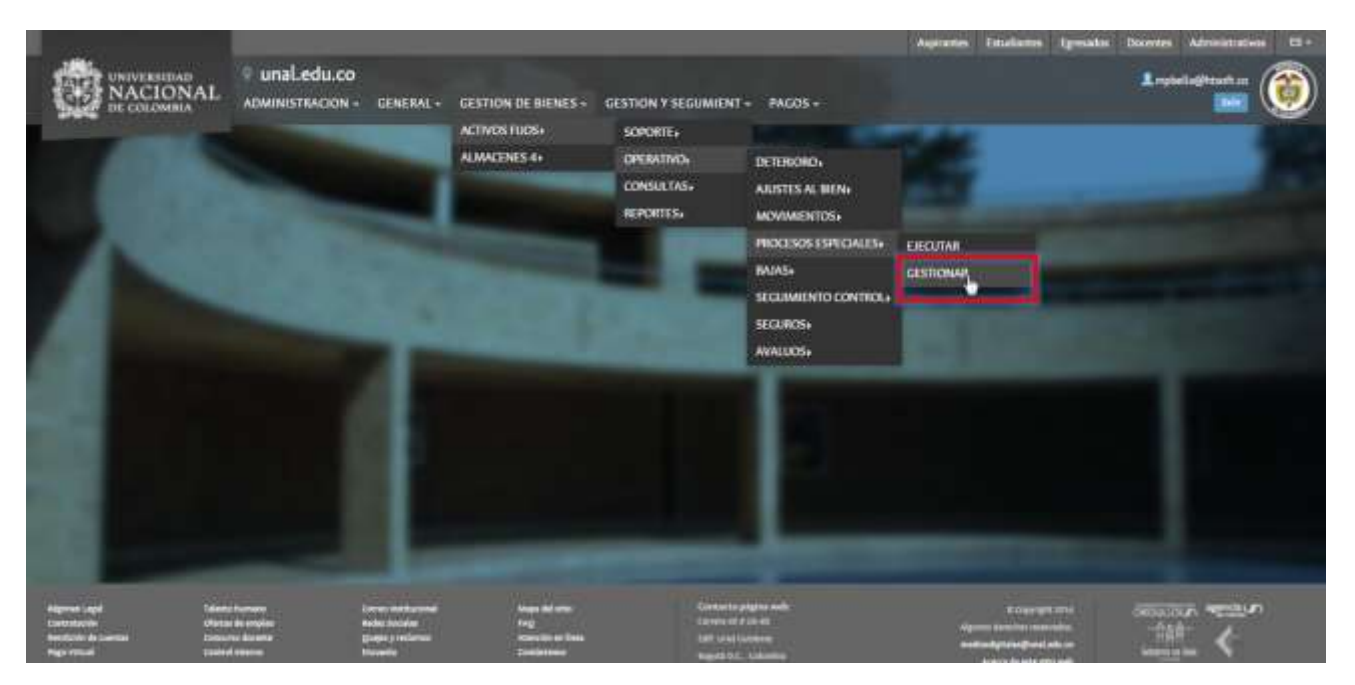

Ilustración 1. Ruta de acceso al reporte proceso de cierre de activos fijos.

## 4.1 Navegación preliminar

Antes de empezar con el proceso de generacion del reporte, el usuario debe seleccionar la empresa y el periodo.

| BUTATH BUILDER LEATHING IN BRIDE & BUTW | NE HUSE - LIMENTER - MERCENE FERENCE AND A SERVICE-                                                                         |  |
|-----------------------------------------|----------------------------------------------------------------------------------------------------|--|
| Cortion de Cierre d                     | a Artivar Eriar                                                                                                    |  |
| Gesuon de cierre d                      | e Activos rijos                                                                                                    |  |
|                                         |                                                                                                    |  |
|                                         | THE ADDRESS PROPERTY AND ADDRESS OF THE FIRST                                                                               |  |
|                                         | THE POWER WEIGHT UNDER VERSION AND THE REACTION AND THE REPORT OF A                                                         |  |
| inest.                                  | ISBN EXCOLA, LARVEREDAG ANCORAN, ELETTRIAL UNIVERSITATION CONTRACTORS                                                       |  |
| 1.1 * P.                                | 1005-LIMERUD GERENUS NACIONAL UNISALUE GERENIS MACIONAL<br>1010-FERED ELIPECIA, MIVEL NACIONAL FONDO ELIPICIA, MIVEL NACION |  |
|                                         | Terri 4 (INDEX) 4 644611au, ENGANDEREN 4 2000 A 6440200, ENGANDEREN 1999 A 66407                                            |  |
|                                         | tem LECTING, MADINAL, RONDO ENERGIA, LECANOL, NACIONAL, NO.                                                                 |  |
| Periodo                                 |                                                                                                    |  |
|                                         | aurre.                                                                                                    |  |
|                                         | 301/00                                                                                                    |  |
|                                         | 201413                                                                                                    |  |
|                                         | 2018/07                                                                                                    |  |
|                                         | 201000                                                                                                    |  |
|                                         | 284807                                                                                                    |  |
|                                         | 201900                                                                                                    |  |
|                                         | 201003                                                                                                    |  |
|                                         | 201002                                                                                                    |  |
|                                         | 2001.                                                                                                    |  |
|                                         | 387530                                                                                                    |  |
|                                         | 41168                                                                                                    |  |

Ilustración 2. Selección de empresa y periodo para el reporte.

Manual de Usuario - Reporte proceso de Cierre de Activi

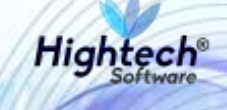

Posteriormente el usuario hace clic en el boton "Buscar", y obtiene los registros de activos fijos para el periodo indicado.

| EA                     | VIIESA                                                                                                    | PERC00                                                                                                    | ESTADO PROCESIO                    | CONTABLIDAD MES | ACTIVOS MI |
|------------------------|----------------------------------------------------------------------------------------------------|----------------------------------------------------------------------------------------------------|------------------------------------|-----------------|------------|
| perackenses 🗍 Party Co | mitte                                                                                                    |                                                                                                    |                                    |                 |            |
|                        |                                                                                                    | 2                                                                                                    |                                    |                 |            |
| Periods                | 100H-UNISALUD GERENCIA NA<br>10TH-RONDO ESPECIAL UNIMEE<br>10TH-RONDO ESPECIAL UNIMEE<br>10ED-UGI NIVEL NACIONAL - N<br>10ET-UGI NIVEL NACIONAL - N<br>10ET-UGI NIVEL NACIONAL - N | CIONAS, -UNESALUD CERENCIA, NANC<br>ACCIONAL, FONDO ESPECIAL, NIVEL<br>NOS-FONDO ESPECIAL UNIVEL<br>VIEL CENTRAL-UCI NIVEL NACIONA<br>NIDO ESPECIAL-UCI NIVEL NACIONA | IDNAL<br>NALIDI<br>4 NVE<br>AL FOX |                 |            |
| Engress*               | 1001-EWPESA PELEDAS-EMPT<br>1002-UNISALID SEDE BOCOTA<br>1003-PONDO PENSIONAL UN<br>1004-EDITORIAL UNIVERSIDAD<br>1005-NIVEL CENTRAL UNIVERSIDAD                                   | ESA PRUEBAS<br>GINISALUD SEDE BOGOTA<br>LEY 1371 DE 2009-PONDO PENSIDI<br>NACIONAL-EXTORIAL UNIVERSID<br>OS-MVEL CENTRAL UNIVERIOS                                    | ALUN.<br>AD NAC                    |                 |            |

Ilustración 3. Forma de acceso para el filtro del reporte.

El usuario podra ingresar a la generacion del reporte de cierrre de activos fijos al hacer clic en el opción "Ver" de la columna "Activos Mes".

## 4.2 Filtros de Búsqueda

Luego de ingresar a la funcionalidad de reportes proceso de cierre de activos fijos el usuario podrá encontrar la sección de filtros para generar el reporte que quiere visualizar. La aplicación puede "Generar" el reporte solo si se ha seleccionado como mínimo el "Tipo".

|                               | UstarActivo (buscarProcesseSpeciales.jsf) |
|-------------------------------|-------------------------------------------|
|                               | CONSULTA DE CIERRE DE ACTIVOS FIJOS       |
| Selección de<br>Tipo          | • Tipo                                    |
| Selección de<br>Grupo         | * Crapo                                   |
| Selección de<br>requerimiento | + SubGrupo                                |
| Selección de<br>Ítem          | ttem :                                    |
|                               | GENERAR                                   |
|                               |                                           |
|                               | a                                         |

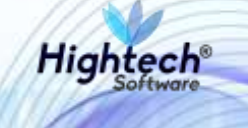

#### Ilustración 4. Selección de filtros para el reporte.

#### 4.2.1 Selección Tipo

El usuario hace clic en el campo "Tipo" en donde el reporte aplica para "21- DEVOLUTIVOS REPARABLES".

| 5                           |                    | listatActivo (buscanProcesnoEspeciales.)sf) |
|-----------------------------|--------------------|---------------------------------------------|
| CONSULTA DE CIERR           | E DE ACTIVOS FIJOS |                                             |
|                             |                    |                                             |
| 21 - DEVOLUTIVOS REPARABLES | ð                  | •                                           |
|                             |                    |                                             |
| Gmpo                        |                    | *                                           |
| SubGrupo                    |                    | -                                           |
|                             |                    |                                             |
| tem                         |                    | *                                           |
|                             | CENERAR CERRAR     |                                             |
|                             |                    |                                             |
|                             |                    |                                             |
| 1                           |                    |                                             |

Ilustración 5. Sección de Tipo para el reporte.

### 4.2.2 Selección Grupo

El usuario hace clic en el menú desplegable de grupo donde se ve una lista de todos los grupos asociados al tipo previamente seleccionado, y donde escoge un grupo para generar el reporte.

|                                                     | listarActivo (buscarProcesseEspeciales.) |
|-----------------------------------------------------|------------------------------------------|
| CONSULTA DE CIERRE DE ACTIVOS FI                    | JOS                                      |
|                                                     |                                          |
| Tue<br>21 - DEVOLUTIVOS REPARABLES                  |                                          |
|                                                     |                                          |
|                                                     |                                          |
| 665 - MUEBLES ENSERES Y EQUIPOS DE OFICINA          |                                          |
| 670 - EQUIPOS DE COMUNICACION Y COMPUTACION         |                                          |
| 0                                                   |                                          |
| 675 - EQUIPO DE TRANSPORTE TRACCION Y ELEVACION     |                                          |
| 680 - EQUIPO DE COMEDOR COCINA DESPENSA Y HOTELERIA |                                          |
|                                                     |                                          |
| 715 - BIENES HISTORILOS Y CULTURALES                |                                          |

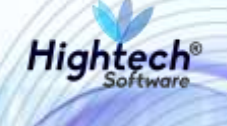

#### Ilustración 6. Sección de grupo para el reporte.

#### 4.2.3 Selección Subgrupo

El usuario hace clic en el campo "Subgrupo" en donde puede seleccionar alguno de los subgrupos disponibles en la lista desplegable. En esta lista se encuentran todos los subgrupos asociados a la selección del intervalo de grupos.

|                                                 | listarActivo [laracarProcess:Especiales.js |
|-------------------------------------------------|--------------------------------------------|
| CONSULTA DE CIERRE DE ACTIVOS FIJOS             |                                            |
| Ties<br>21 - DEVOLUTIVOS REPARABLES             |                                            |
| 670 - EQUIPOS DE COMUNICACION Y COMPUTACION     | +                                          |
| - Todos                                         |                                            |
| 1 - EQUIPO DE COMUNICACION                      |                                            |
| 2 - EQUIPO DE COMPUTACION                       |                                            |
| 4 - OTROS EQUIPOS DE COMUNICACION Y COMPUTACION |                                            |
| 5 - SATELITES Y ANTENAS                         |                                            |

Ilustración 7. Sección de subgrupo para el reporte.

#### 4.2.4 Selección de Ítem

El usuario hace clic en el campo "item" en donde puede seleccionar algunos de los ítems disponibles. En esta lista se encuentran todos los items asociados a la selección del subgrupo previa.

Manual de Usuario - Reporte proceso de Cierre de Activo

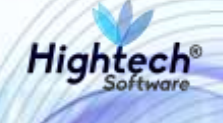

|                                             | listarActivo [buscarProcessof speciale |
|---------------------------------------------|----------------------------------------|
| CONSULTA DE CIERRE DE ACTIVOS FI            | IJOS                                   |
| Tpe                                         |                                        |
| 21 - DEVOLUTIVOS REPARABLES                 |                                        |
| Chan                                        |                                        |
| 670 - EQUIPOS DE COMUNICACIÓN Y COMPUTACIÓN |                                        |
| TubCrupe                                    |                                        |
| 2 - EQUIPO DE COMPUTACION                   |                                        |
|                                             |                                        |
| Todos                                       |                                        |
| 353 - DISCO SECHI                           |                                        |
| 671 - ACC, PARA EQ, COMPUTO Y COMUNICACIÓN  |                                        |
| 672 - ACC, PARA IMPRESORA                   |                                        |
| 673 - ACOPLADOR                             |                                        |
| and the effective particular                |                                        |
|                                             |                                        |

Ilustración 8. Selección del ìtem para el reporte.

## 4.3 Generar Reporte Cierre de Activos Fijos

Finalmente, con la selección de todos los filtros para la generación del reporte, el usuario podrá hacer clic en el botón "Generar", o puede cancelar el proceso del reporte al dar clic en el botón "Cerrar".

| x                                      |                                     | listarActivo (buscarProcesosEspeciales.js?) |
|----------------------------------------|-------------------------------------|---------------------------------------------|
| CONSULTA DE CIEF                       | RRE DE ACTIVOS FIJOS                |                                             |
|                                        |                                     |                                             |
| CONSULTA DE CIERRE DE ACTIVOS FIJOS    |                                     |                                             |
|                                        |                                     |                                             |
| Grupo<br>670 - EQUIPOS DE COMUNICACION | COMPUTACION                         | •                                           |
|                                        | CONSULTA DE CIERRE DE ACTIVOS FIJOS |                                             |
| 2 - EQUIPO DE COMPUTACION              |                                     | •                                           |
|                                        |                                     |                                             |
| Item                                   |                                     | *                                           |
|                                        |                                     |                                             |
|                                        | GENERAR                             |                                             |
|                                        | La la                               |                                             |
|                                        |                                     |                                             |
| 4                                      |                                     |                                             |

Ilustración 9. Generación del reporte.

Manual de Usuario – Reporte proceso de Cierre de Activi

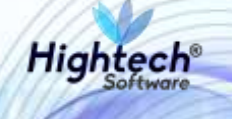

Mientras el usuario espera para la generación del reporte, el sistema indica el procesamiento del reporte.

| <b>F</b>                                            | lintarActivo [huncarProcessof apedales.jt/] |
|-----------------------------------------------------|---------------------------------------------|
| CONSULTA DE CIERRE DE ACTIVOS FIJOS                 | 34                                          |
| Tee<br>21 - DEVOLUTIVOS REPARABLES                  |                                             |
| Gram<br>670 - EQUIPOS DE COMUNICACION Y COMPUTACION | •                                           |
| Decision<br>2 - EQUIPO DE COMPUTACIÓN               | •                                           |
| iten                                                | *                                           |
| CERRAR                                              |                                             |
|                                                     |                                             |

Ilustración 10. Procesamiento del reporte.

### 4.4 Resultado obtenido de la generación del reporte

Al terminar el proceso de generación del reporte, el resultado obtenido se descarga directamente como archivo en formato XLS y tiene la estructura mostrada en la siguiente ilustración.

|    | -                |                                                                                                    |                                    |                                   |                              |                    |  |
|----|------------------|----------------------------------------------------------------------------------------------------|------------------------------------|-----------------------------------|------------------------------|--------------------|--|
|    |                  | Los cimentinores                                                                                                    |                                    |                                   |                              |                    |  |
|    |                  | and the second second                                                                                                    | 1.0                                |                                   |                              |                    |  |
| -  |                  |                                                                                                    |                                    |                                   |                              |                    |  |
|    | PURSODO (ALLANDA | E EMPRESA                                                                                                    | 180                                | 149.000                           | Lawana Pa                    |                    |  |
| Ē  | * 201801         | 1007 - MVEL CENTRAL MVEL MACIONAL                                                                                                    | DI- DEVOLUTIVOS PERMINALES         | WE LOOPED LE COMPRIMENTY          | 3 leadent de communación     | ET4 - EXMPUTABON   |  |
| 1  | 201801           | 1011 - MILEL ODVITAL MILEL MACIONAL                                                                                                    | E1 - DEVOLUTIVOS REXIMIADLES       | 33P-200P001a compacisioni v       | 3 - EQUIPO DE ODMPUTACIÓN    | VIN-COMPUTADORI    |  |
| i  | 201881           | 1001 - MINEL CENTRAL MINEL MACHINAL                                                                                                    | IN-DEROLUTIVOS REPARABLES          | OVEROPER'S COMPROLINES            | 3 - DOURD DE DOMFUTACIÓN     | 6TH - COMPUTADOR   |  |
|    | 201601           | 1021 - MINEL CANTHAL MINEL SACCOMAL                                                                                                    | 21 - DEVOLUTIVOD REPAYABLES        | SALEDBOLF CORRECTOR ACTOR A       | 3 - EQUIPS DE COMPUTACIÓN    | ets - computation  |  |
|    | * 2014ET         | 1001 MARS CENTRAL MARS MACKENIA                                                                                                    | 21 DESCLATIVOS PERMANENTS          | CONTEGRATE COMPRIATION F          | 2 - EQUIPO SE COMPLETACIÓN   | ers confuration    |  |
| í. | * 201881         | 1000 - MIVES, CENTRAL MIVES, MACORAL                                                                                                    | 21-DEVOLUTIVOS RETINIADUES.        | UP LIGHTOP UN LEMANDALIUM V       | 2- EXAMPLE OF OWARTACION     | 874-DOMPUTADOR     |  |
| -  | 7 JO1881         | 1000 - MINEL ODVITAM, MINEL MACIONAL                                                                                                    | 21-DEVOLUTIVOS REFINIADUES         | EALEDBACK TOWARDOURLY             | 7 - DOUPD OF COMPUTACION     | 6F4 -COMFUTADOH    |  |
| -  | 201601           | 1022 - MINEL CENTRAL MINEL MACKINAL                                                                                                    | PT-DEVOLUTIVOS REA-BARLOS          | SALEDON-OR THE COMBINE YORK A     | 17- EQUIPTI DE COMPLIFACION  | 911 - DOMPARADON   |  |
|    | * ponent         | 1021 MINE CENTRAL MINES, MICCHAE                                                                                                    | DI DIVIDUTIVOL PERMINENT           | EVERIDADE DE COMPRONONT           | T- INGLINE OF COMPLEXCEN     | IN COMPLEXION      |  |
| i. | 201811           | 1000 MINES DEVIDAL MINES MACIONAL                                                                                                    | 21- DEVOLUTIVOS RETINIARIESE       | GPT-LIDOPOGILE. COMPREMENTARY     | 3 - EQUINCI DE COMPUTACIÓN   | 4T4 COMPUTADOR     |  |
|    | 7 201001         | 1001 - MINES LEWISSAL MINES SACIONAL                                                                                                    | 21- DEVOLUTIVOS-RETINGARILES       | KW KI20FOG'se somensoons v        | 2 - EQUIPTI DE COMPUTACIÓN   | ATH COMPUTADOR     |  |
| 1  | 7. donart        | 1007 - MARL CONTRAL MORE MACHINAL                                                                                                    | PT DEVOLUTIVOS REPAGADLES          | ICAL E00508/16 COMPACACION A      | 2 - GOLIPO DE COMPLITACION   | site - computation |  |
| 1  | 7. 2014e1        | 1000 - MYRIE CERTITIAN, MUSIC MACHIDINA                                                                                                    | 21 DEVICE PROVIDER FOR PROVIDER    | SY-EGOESE DE COMPRIACIÓN Y        | E REARING SE COMPLEMENT      | IN COMPLEXION      |  |
|    | * 201A81         | 1007 - MARL CONTIAL MARL MICONAL                                                                                                    | D1. DEVOLUTIVOS RETAVIARES         | 319 ELEPECTA COMUNICACION 1       | E-EQUIPO DE COMPUTACIÓN      | ITY COMPUTATION    |  |
|    | * 201881         | 1000 - MINEL CONTRAL MINEL BACCORAL                                                                                                    | 21- DEVOLUTIVOS RETAKIABLES        | THE REPORT OF THE COMPARISACION Y | E-EQUIPS DE COMPUTACIÓN      | IN DOMPLISHOULD    |  |
|    | 201881           | 1007 - MINEL CENTRAL MINEL MACORIAL                                                                                                    | H-DEVOLUTIVOS RET-VOADLES          | IN EDDLOG FE COMMUNICATION A      | # DOURD BE COMPLETACION      | 6IN-DOMPUTADOR     |  |
|    | * acreat         | 1007 - MINIE LEINING, MINIE MACHINA,                                                                                                    | 21. DEVOLUTIVOS REPORTABLES        | EN EDDECE COMPACINET              | E GOUPTION COMPLETEN         | BPS - DOMPNZADOR   |  |
|    | * bornit         | 1007 - MARL CENTRAL MARL MACORMA                                                                                                    | TI DEVILITIVOS REPARAMENT          | ST EDOPOS US COMPROADEN T         | F. ISSUERI OF COMPLETATION   | Ith - COMPUTADOR   |  |
|    | * 201881         | 1000 - MINEL CENTERAL MINEL MACIONAL                                                                                                    | 71 DEVOLUTIVOS RETAVARLES          | SY LOPISTS COMPLICATION Y         | E-EQUIPO DE COMPUTACIÓN      | VEN - DOMINISHORY  |  |
| ÷  | * DOTABLE        | 1000 - MINES CENTRAL MINES MADDINAL                                                                                                    | IN-DEVOLUTIVOS REPAGAIRLES         | RV EXCEPTED CENTRAL CALCOLY       | E-DOUPO DE COMPLEXCIÓN       | 6TH - DOMPL/TADOR  |  |
|    | * SCIART         | 1000 - MINEL CENTRAL MUSIL MACCORAL                                                                                                    | DI DEICLITIVIS REPROMIES           | IN EXCHANCE COMPRISION Y          | E-EQUIPTION COMPLETATION     | WRI-COMPUTADOR     |  |
| -  | * 201881         | 1827 MART CRISTINA MART MACTINES                                                                                                    | ET DEVILIENCE PERMIAREN            | 69 ELECTION COMPANY AND IN        | F-REAPO DE COMPLEXICON       | IT COMPLITATION    |  |
| 1  | 7. 201881        | 1001 - BINEL CENTER, MORE BACKNER                                                                                                    | PI-DEVOLUTIVOS PETWIARI PIE        | ST SIZE OUS COMPLEXING            | E-BOARD DE COMPUTACIÓN       | KT4 COMPUTADOR     |  |
|    | 2 201401         | 1000 - MARTL ODVISAL MORTL SHOOMAL                                                                                                    | D1- DEVOLUTIVOS REPAGADUESE        | INT EXCHANCES CLARING ALTER Y     | 2-DOOPD BE COMPLEADION       | UN DOMPLITADOR     |  |
|    | * Jonant         | 1007 - MINEL CENTRAL MINEL MACCHINE                                                                                                    | 21-DEMOL/TWOD-REPAGABLES           | SY EIGHORIE COMPRIACENY           | R - ROUPE OF COMPLEXION      | ADI-LOWFLOXDOR     |  |
|    | * potent         | 2007 - MININE CHARTERAL MARKE MACCHINA                                                                                                    | 21 DESCRIPTION NETWORKED           | EVERY ELLOP OF US COMPRONOUN Y    | In sident bi compliacion     | ITS COMPUTATION    |  |
|    | * porail         | NOT MART OFFICIAL MORT MACCINE.                                                                                                    | PL DESCRIPTION REPAYABLES          | ST LOFOLIA COMPLECIALY            | It includes the contractions | ETA DOMINISTRATION |  |
| 1  | * Domain         | 1000 - MONTE OTIVITAL MONTE MACOUNT.                                                                                                    | 21. DEVOLUTIVOS DEEMIARI PE        | AT LOPOTE COMPLACESY              | F. POWERS OF COMPUTATION     | ETA - DOMPHITACOE  |  |
| 1  | * 201801         | 1007 APRIL ODVIDAL MORE SACCOM                                                                                                    | 21 DEPOLITIVOS REPAIADED           | NV EXERCISE COMPANYACIEM Y        | 1- FOURY OF COMPLEASED       | 474 - DOMPN/TACOR  |  |
|    | P SCART          | INC. MARK DEPUTIAL MORE ANOTHER.                                                                                                    | 21 DESIGNATIVES SERVICES           | REPEALSHOP THE COMPRIMINENT       | 1-BRAND OF COMPLEXICAL       | RTH-COMPANYACCE    |  |
| 14 | 7. doraut        | soon shows constrain soons successia                                                                                                    | TI, OF VENUENDER REPAIRING FOR     | INPEDOPOTH COMPRIACESY            | E PRAINT OF COMPLEXICES      | IT COMPOSITION     |  |
|    |                  | A CONTRACTOR OF A CONTRACTOR OF A CONTRACTOR O | and the second of the statement of | COMPLEXICA                        |                              |                    |  |

Ilustración 11. Impresión del reporte obtenido para los parametros ingresados.